## Technology "Quick Fix" Cheat Sheet for Common Problems

| Login with Active Directory Loop                                                                                                    | No Audio in Zoom                                                                                                    |
|----------------------------------------------------------------------------------------------------|----------------------------------------------------------------------------------------------------|
| Step 1: Open Chrome<br>Step 2: Click three dots in upper right-hand<br>side<br>Step 3: Select "More Tools"<br>Step 4: Select "Clear Browsing Data"<br>Step 5: Select "All Time" and make sure all<br>three boxes are checked<br>Step 6: When finished, Restart Chrome<br>Step 7: Go to Clever.cusd.com or use Clever<br>Extension Link<br>Step 8: Select "Login with Active Directory" or<br>search for school by typing "Clovis Unified                                                                                                    | Step 1: At the bottom left side of the screen<br>there is a picture of a microphone with a "^"<br>next to it.<br>Step 2: Click on the "^" and the sound<br>options will pop up.<br>Step 3: Select "Same as System" or "Internal<br>Mic" if student has an issue being heard and<br>is using computer audio.<br>Step 4: Select "Same as System" or "Internal<br>Speaker" if student can't hear you.<br>Step 5: If neither works, keep selecting<br>options until they find the combination that<br>works |
| Garfield"<br>Step 9: Enter Username and Password if<br>needed.                                                                                                    | WORKS.                                                                                                    |
| Global Protect won't Connect                                                                                                    | Unable to Access Google Classroom                                                                                                    |
| (Chromebook)                                                                                                    | (Personal Computer)                                                                                                    |
| <ul> <li>Step 1: Hold down the "Refresh" Key</li> <li>(Located above #4 on keyboard) and hit the</li> <li>Power button to restart.</li> <li>Step 2: When computer loads, immediately</li> <li>close Chrome windows.</li> <li>Step 3: Open "Global Protect" window by</li> <li>clicking the Globe at bottom middle of the</li> <li>screen.</li> <li>Step 4: Wait for "Global Protect" to connect.</li> <li>Could take up to 20 minutes.</li> <li>Step 5: Once connected there will be green</li> <li>"Connected" check and key icon under</li> <li>wireless.</li> <li>Step 6: DO NOT try to open any other</li> <li>windows until Global Protect is connected.</li> </ul> | Step 1: Students must be logged into their<br>@cusdstudent.com account.<br>Step 2: In the upper-right corner of the<br>screen will be a circle or picture. Click to see<br>what account is logged in.<br>Step 3: If it is not the student under their<br>@cusdstudent.com email address please<br>select it or add it to the accounts by selecting<br>the "Add Account" or "+" sign.<br>Step 4: Once their @cusdstudent.com<br>account is active, try to access Google<br>Classroom again.              |